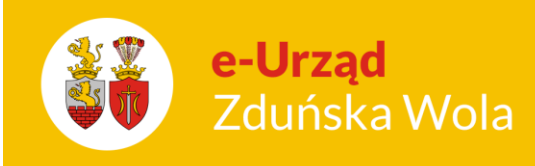

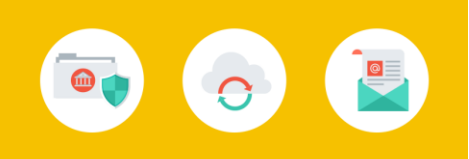

## Nabór Przedszkola. Jak przygotować plik SOU z danymi dzieci przyjętych do przedszkola?

Aby pobrać z systemu *Nabór Przedszkola* plik SOU zawierający dane dzieci przyjętych do przedszkola w celu zaimportowania tych danych do innych aplikacji, należy wykonać następujące czynności:

- 1. Zalogować się do aplikacji Nabór przedszkola z uprawnieniami dyrektora jednostki.
- 2. Przejść do widoku Kandydaci/ Przyjęci.

| Strona główna Kandy   | daci Nabór    | Zestawienia | Pomoc                                                   |
|-----------------------|---------------|-------------|---------------------------------------------------------|
| a. a.                 | -             | 0           | <b>A</b> .                                              |
|                       | - R           |             | - 🏄                                                     |
| Kandydaci Kontynuując | ry Rezerwacje | Przyjęci    | Nieprzyjęci                                             |
|                       |               |             |                                                         |
| 😑 📛 Przyjęci          |               | Lista       | a Eksport (SOU)                                         |
| 🖶 🧰 A                 |               | 147         |                                                         |
| . с в                 |               | Wp          | Disz, by wyszukac Fitruj 👎 Dodaj Eksportuj 👻 Szukaj w 👻 |

- 3. W drzewie danych wybrać gałąź Przyjęci i przejść na kartę Eksport (SOU).
- 4. W sekcji Wybór jednostki, w polu Jednostka ustawić właściwe przedszkole i kliknąć przycisk Eksport (SOU).

| Strona główna | Kandydaci | Nabór      | Zestawienia | Pomoc       |                            |
|---------------|-----------|------------|-------------|-------------|----------------------------|
|               | <b>.</b>  | -          |             | <b>.</b>    |                            |
|               | ₽.        | _ <u> </u> |             |             |                            |
| Kandydac Kont | ynuujący  | Rezerwacje | Przyjęci    | Nieprzyjęci |                            |
|               |           |            |             |             |                            |
| 🖃 📛 Przyjęci  |           |            | List        | a Eksport   | (SOU)                      |
| <b>∃</b> [□ A |           |            | w           | /bór jednos | tki                        |
| H C           |           |            | 10          | dnostka     | Dezadeskala Miniskin Nr. 2 |
|               |           |            | 56          | unosuka.    |                            |
| 🔿 🧰 E         |           |            | His         | storia      |                            |

Po prawej stronie rozwinie się okno **Pobieranie przygotowanych plików**, w którym wyświetlane są informacje o postępie prac. Plik jest gotowy, gdy pojawią się ikony 🗣 i 🗎.

| Strona główna Kandydaci Nabór Zesta | rienia Pomoc                                           | m d                                  |
|-------------------------------------|--------------------------------------------------------|--------------------------------------|
| Kandydaci Kontynuujący Rezerwacje   |                                                        | 🖬 Wyłoguj<br>🎝 Pomoc                 |
| 🖃 🚰 Przyjęci                        | Lista Eksport (SOU)                                    | Pobieranie przygotowanych plików 🛛 🔊 |
| 🕀 🦳 A<br>🛪 🦳 B                      | Wybór jednostki 🛛 🔕                                    | (14:12:08) eksport_przyjętych.sou    |
| e 🚞 c                               | Jednostka: Przedszkole Miejskie Nr 2 🛩 Eksportuj (SOU) | (13:56:41) eksport_przyjętych.sou    |
| ⊕ <b></b> D<br>⊕ <b></b> F          | Historia 🕄                                             | (13:56:30) eksport_przyjętych.sou    |
| 🗃 🧰 G                               | Data i godzina Symbol jednostki                        | +                                    |
| ін 🛄 н<br>19 🛄 Э                    | 06.07.2018 14:12 PM 2                                  |                                      |

Nabór Przedszkola. Jak przygotować plik SOU z danymi dzieci przyjętych do przedszkola?

str. 1 Porada dla użytkownika e-Urzędu Zduńska Wola

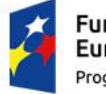

Fundusze Europejskie Program Regionalny

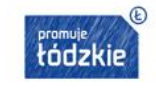

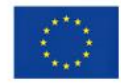

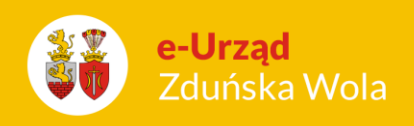

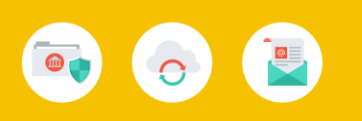

5. Kliknąć ikonę 🛃, aby pobrać i zapisać plik na komputerze.

W wyświetlonym oknie należy zaznaczyć opcję Zapisz plik i kliknąć przycisk OK.

| Otwieranie Eksport przyjętych.sou                            |                               |  |  |  |  |  |
|--------------------------------------------------------------|-------------------------------|--|--|--|--|--|
| Rozpoczęto pobieranie pliku:                                 |                               |  |  |  |  |  |
| Eksport przyjętych.sou                                       |                               |  |  |  |  |  |
| Typ pliku: XML Document (169 KB)                             |                               |  |  |  |  |  |
| Adres: https://dds.vulcan.net.pl                             |                               |  |  |  |  |  |
| Po zakończeniu pobierania:                                   |                               |  |  |  |  |  |
| ⊖ Otwórz za p <u>o</u> mocą                                  | Office XML Handler (domyślny) |  |  |  |  |  |
| Zapisz plik                                                  |                               |  |  |  |  |  |
| P <u>a</u> miętaj tę decyzję dla wszystkich plików tego typu |                               |  |  |  |  |  |
|                                                              | OK Anuluj                     |  |  |  |  |  |

Nabór Przedszkola. Jak przygotować plik SOU z danymi dzieci przyjętych do przedszkola?

str. 2 Porada dla użytkownika e-Urzędu Zduńska Wola

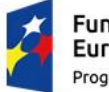

Fundusze Europejskie Program Regionalny

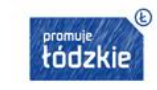

Unia Europejska Europejski Fundusz Rozwoju Regionalnego

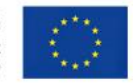